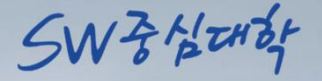

## 「입학 전 SW교육」 온라인 강의 수강 안내

CAU

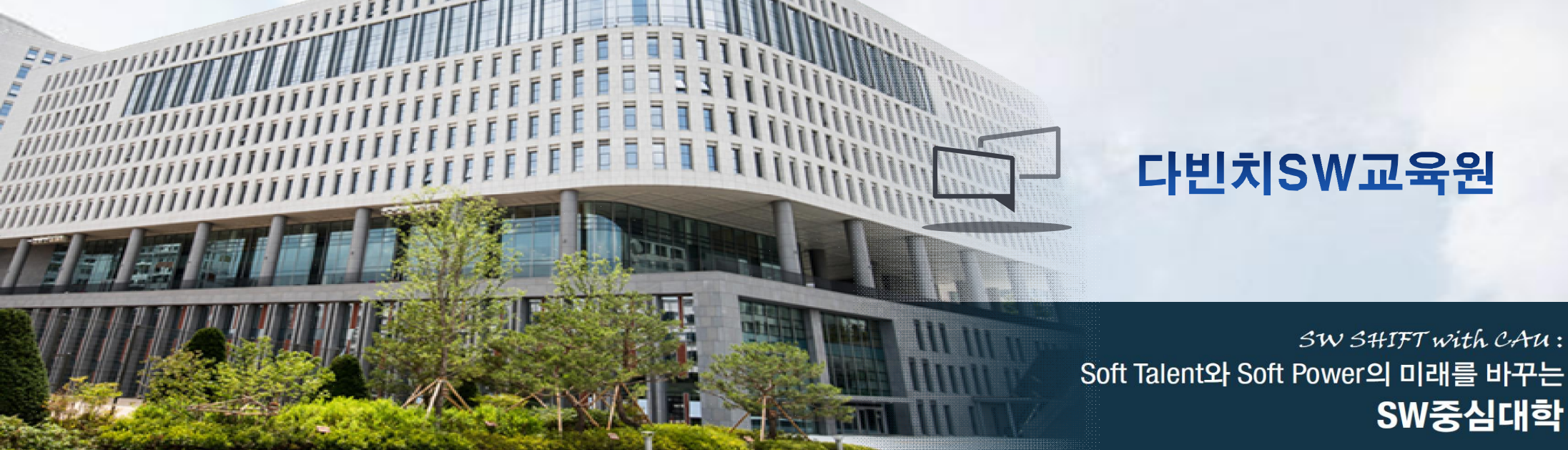

#### https://canvas.cau.ac.kr/ 에 접속 후 우측 상단 로그인 클릭(통합 로그인 X)

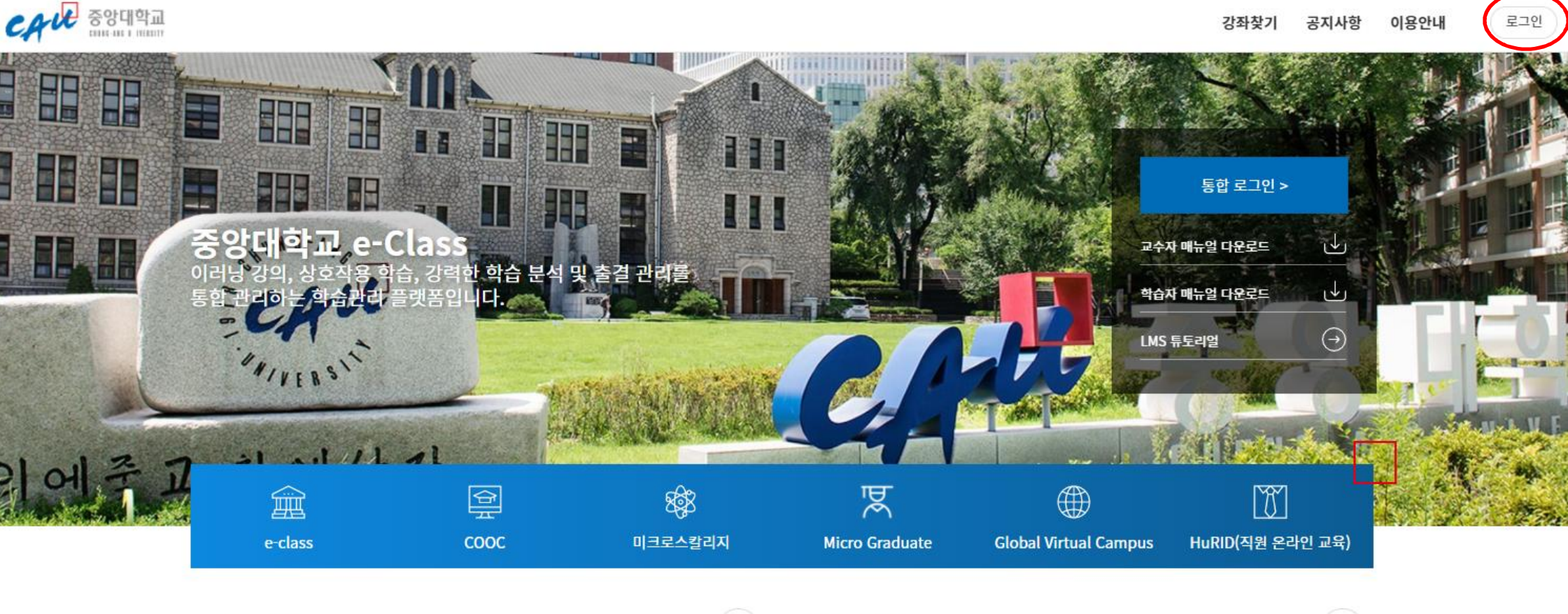

공지사항

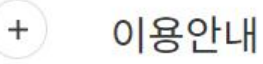

+

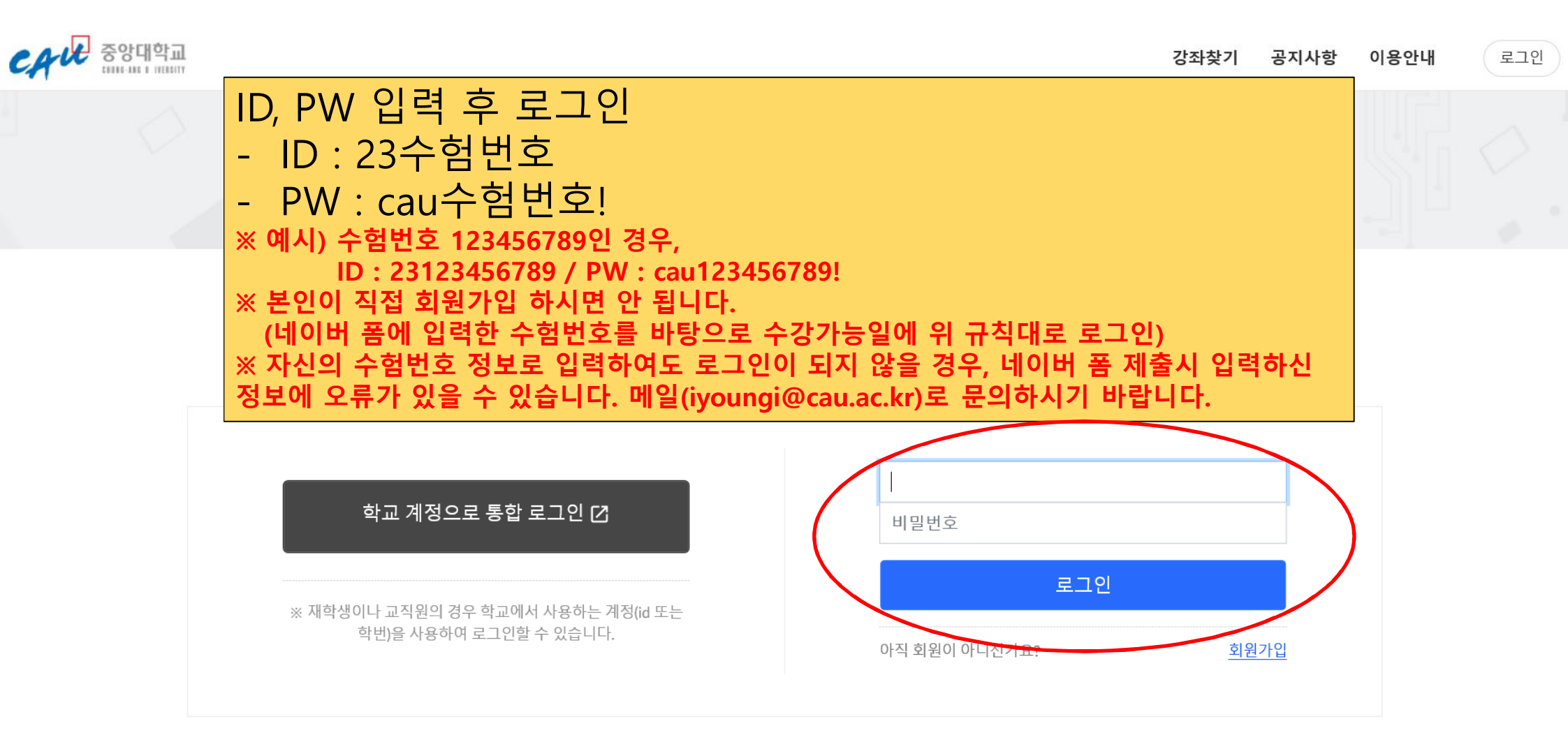

#### ※ 로그인이 되지 않을 경우 아래 두 가지를 확인해 주세요.

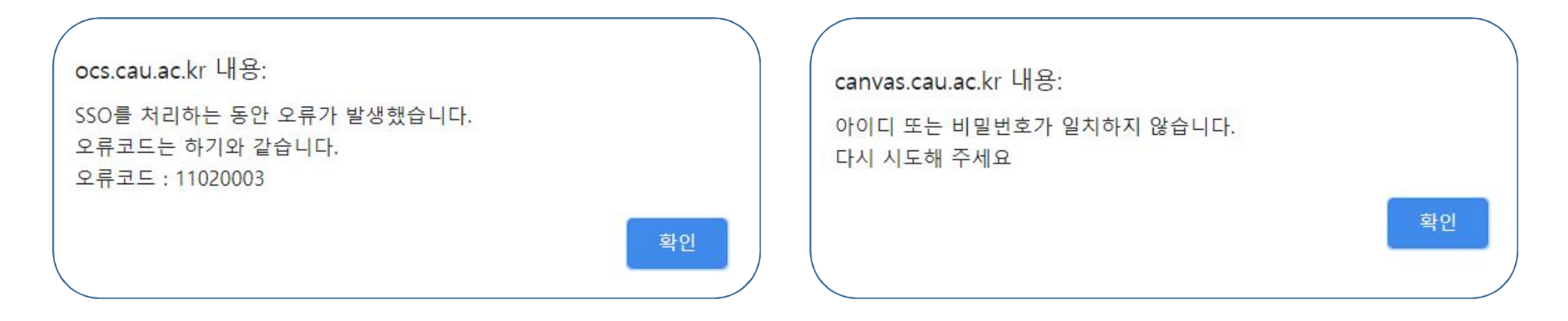

※ 위의 문구가 뜨는 경우, 통합로그인이 아닌 우측 상단의 로그인 에서 접속하였는지를 확인해 주세요. ※ 위의 문구가 뜨는 경우, 네이버 폼에서 수강신청시 개인정보가 잘못 기입 되었을 수 있으니 수험번호 를 적어 아래 메일로 문의해 주세요. 문의처 : <u>iyoungi@cau.ac.kr</u>

#### 자신의 이름 클릭

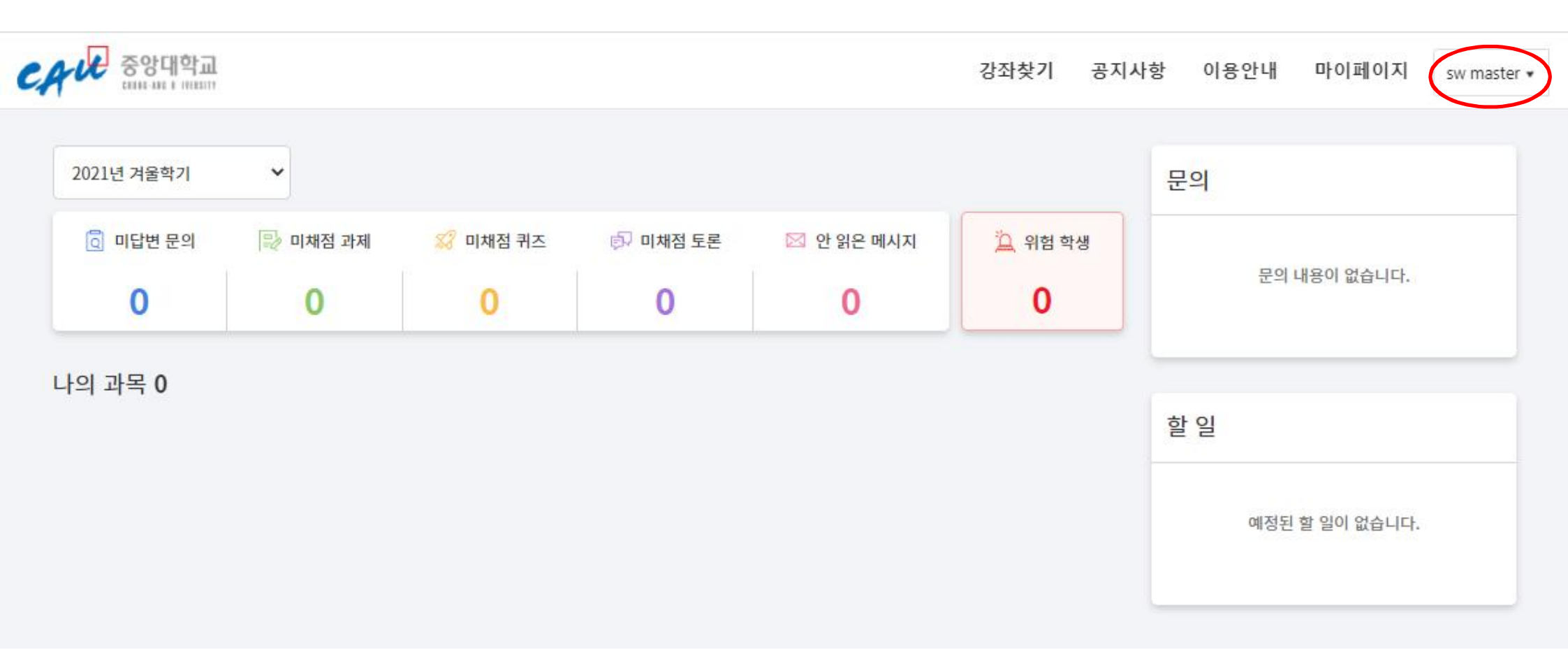

#### LMS 바로가기 클릭

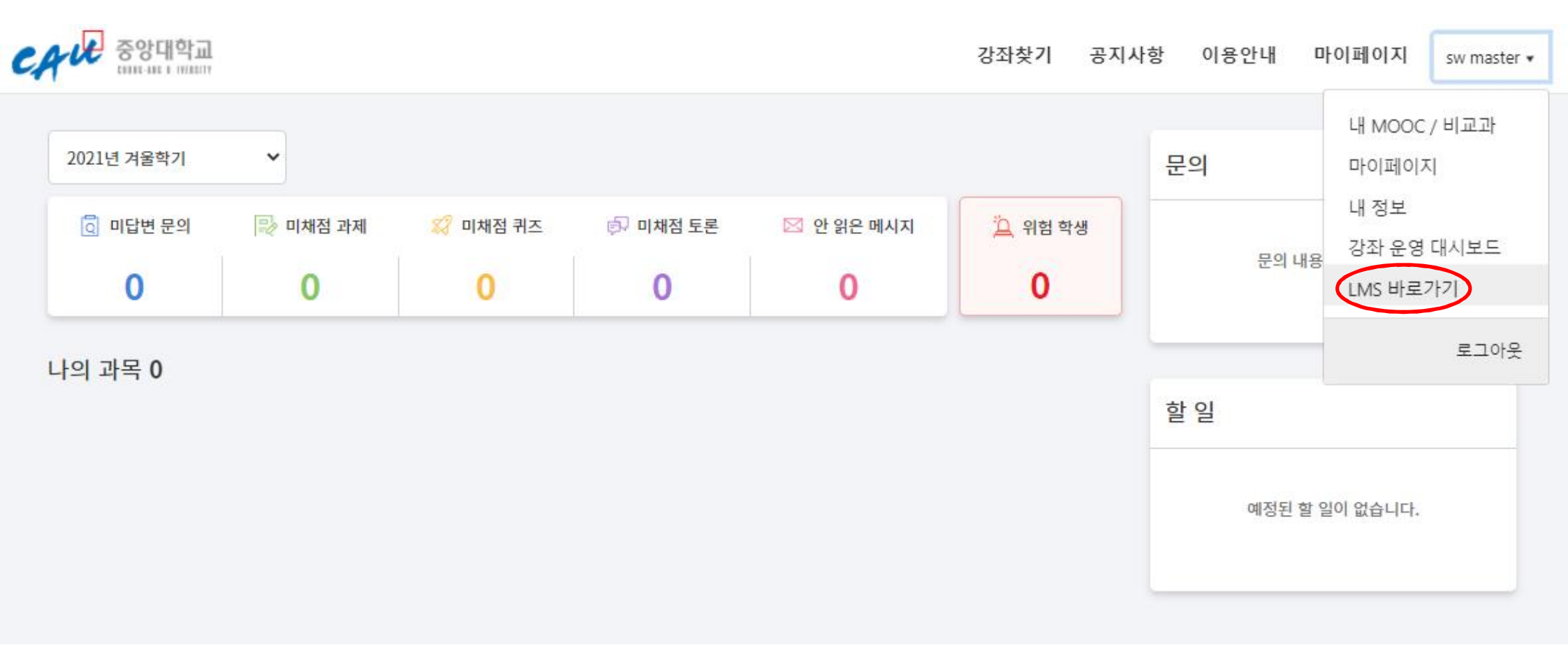

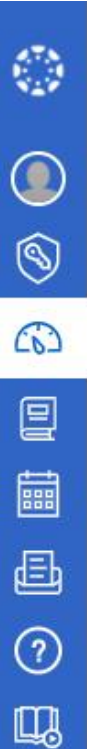

#### 대시보드

#### 수강하고자 하는 과목 클릭

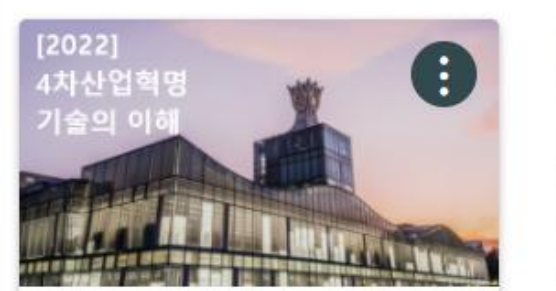

[2022] 4차산업혁명 기술의 이해 [2022] 4차산업혁명 기술의 이해

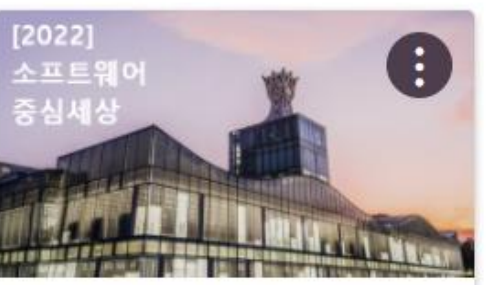

[2022] 소프트웨어 중심세상 [2022] 소프트웨어 중심세상

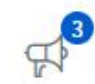

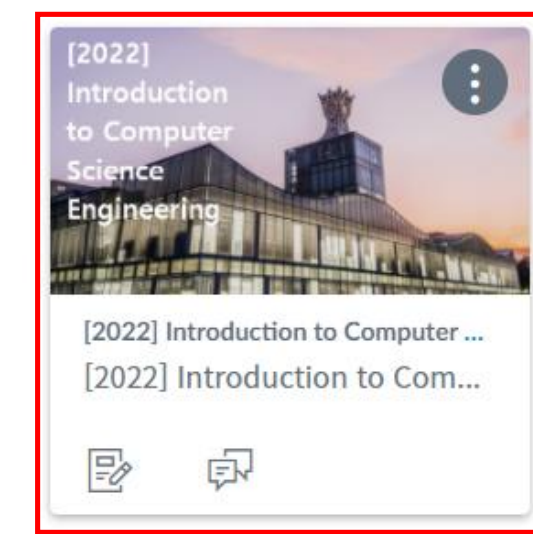

#### 강의콘텐츠 클릭 [2022] Introduction to Computer Science and Engineering 최근 공지사항 횰 공지 [2022] Introduction to Computer Science and Engineering의 최근 활동 강의콘텐츠 (i) 최근 메시지 없음 아직 표시할 메시지가 없습니다. 과목에 참여를 시작하면 토론에서 온 메시지, 평가 업데이트, 다른 사람과 주고 받은 비공개 메시지 등으로 채워집니다. 문의게시판 강의자료실 과제 및 평가 시험 및 설문 토론 성적 출결/학습 현황 학습 분석 Zoom 파일 모듈 강의계획서 성과 페이지 협업 사용자 및 그룹 설정

 $\rightarrow$ 

٢

۲

9

iii E

⑦ 및

#### 각 차시별 강의콘텐츠 클릭

| <b>容</b> | 01 02 03 04 05 06 07 08 09 10 11 12 13 |                                    |
|----------|----------------------------------------|------------------------------------|
| 강의콘텐츠    |                                        |                                    |
| 문의게시판    |                                        | 0/1                                |
| 강의자료실    | ▲ 01   1주작 Introduction                | 시작일: 1월 10일 오전 00:00               |
| 과제 및 평가  | 1차시                                    |                                    |
| 토론       | Introduction MEDIA   04:47             | 미결<br>마감일: 2월 28일 오후 11:59         |
| 출결/학습 현황 |                                        | 0/1                                |
| Zoom     | ▼ 02 │ 2수자 소프트웨어공학                     | 시작일: 1월 10일 오전 00:00               |
|          | ▼ 03   3주차 컴퓨터 그래픽스                    | <b>0/1</b><br>시작일: 1월 10일 오전 00:00 |
|          | ▼ 04   4주차 컴퓨터 비전                      | <b>0/1</b><br>시작일: 1월 10일 오전 00:00 |
|          | ▼ 05   5주차 인공지능 / 머신러닝                 | <b>0/1</b><br>시작일: 1월 10일 오전 00:00 |
|          | ▼ 06   6주차 운영체제                        | <b>0/1</b><br>시작일: 1월 10일 오전 00:00 |
|          | ▼ 07   7주차 데이터베이스 및 빅데이터               | <b>0/1</b><br>시작일: 1월 10일 오전 00:00 |
|          | ▼ 08   8주차 임베디드 시스템                    | <b>0/1</b><br>시작일: 1월 10일 오전 00:00 |
|          | ▼ 09   9주차 컴퓨터 구조                      | <b>0/1</b><br>시작일: 1월 10일 오전 00:00 |
|          | ▼ 10   10주차 분산 컴퓨팅                     | <b>0/1</b><br>시작일: 1월 10일 오전 00:00 |
|          | ▼ 11   11주차 웹                          | <b>0/1</b><br>시작일: 1월 10일 오전 00:00 |
|          |                                        |                                    |

[2022] Introduction to Computer Science and Engineering > [2022] Introduction to Computer Science and Engineering

튜토리얼

#### 영상 재생하여 강의 수강 ※ 영상은 재생 시간의 95% 이상 시청해야 출석으로 인정됩니다.

() 계정

(6)

대시보드

말과목

[ 패린더

(王) 메시지함

**?** 이용안내

LMS 튜토리얼

| <u>8</u>              |                                                                                                    |                                                           | 학습 종료               |  |  |  |  |
|-----------------------|----------------------------------------------------------------------------------------------------|-----------------------------------------------------------|---------------------|--|--|--|--|
| <b>강의콘텐츠</b><br>문이게시파 | ✓ 목차                                                                                                    | < 이전 학습                                                   | 학습 종료               |  |  |  |  |
| 강의자료실                 | 1페이지                                                                                                    |                                                           |                     |  |  |  |  |
| 과제 및 평가               | Intro                                                                                                    | duction                                                   |                     |  |  |  |  |
| 토론<br>성적              | 출석 마감일                                                                                                    | 2월 28일 오후 11:59  지각 마감일 -   열람 기간 1월 10일 오전 00:00 ~ -  재생 | 시간 4분 47초           |  |  |  |  |
| 출결/학습 현황              | 🖈 출석 인                                                                                                    | I정 기간입니다.                                                 |                     |  |  |  |  |
| Zoom                  | <sup>1 Introduction</sup> From the title of the field, one might think computer<br>science is "the study of computers"           |                                                           |                     |  |  |  |  |
|                       | A quote from a famous computer scientist:<br>"Computer Science is no more about computers<br>than astronomy is about telescopes" |                                                           |                     |  |  |  |  |
|                       | E                                                                                                    | Edsger Dijkstra (1930 2002)                               |                     |  |  |  |  |
|                       |                                                                                                    | If CS is not the study of com                             | puters, what is it? |  |  |  |  |

### 출결/학습 현황에서 현황 확인 가능

E [2022] Introduction to Computer Science and Engineering > [2022] Introduction to Computer Science and Engineering

(ਨ) 대시보드

말

 캘린더

Ð

메시지함

**?** 이용안내

LMS 튜토리얼

|         | 출적 0 · 지역 0 · 일적 0 · 미월 13<br>학습 완료 상태 : 완료 0 · 미완료 13 |     |                |       |       |       |                        |
|---------|--------------------------------------------------------|-----|----------------|-------|-------|-------|------------------------|
| 강의콘텐츠   |                                                        | 차시  | 학습 제목          | 학습 유형 | 학습 현황 | 출결 현황 | 상세이력                   |
| 문의게시판   | 01 1주차 Introduction                                    | 1차시 | Introduction   | 동영상   | -     | -     | @ # 71                 |
| 의자료실    | 02 2주차 소프트웨어공학                                         | 1차시 | 소프트웨어공학        | 동영상   |       |       | @ #7                   |
| 제 및 평가  | 03 3주차 컴퓨터 그래픽스                                        | 1차시 | 컴퓨터 그래픽스       | 동영상   | -     |       | () 보기                  |
|         | 04 4주차 컴퓨터 비전                                          | 1차시 | 컴퓨터비전          | 동영상   | -     | -     | <ul><li>◎ 보기</li></ul> |
| 4       | 05 5주차 인공지능 / 머신러닝                                     | 1차시 | 인공지능 / 머신러닝    | 동영상   | -     | -     | ◎ 보기                   |
| 열/학습 현황 | 06 6주차 운영체제                                            | 1차시 | 운영체제           | 동영상   | -     |       | ◎ 보기                   |
| )III    | 07 7주차 데이터베이스 및 빅데이터                                   | 1차시 | 데이터베이스 및 빅 데이터 | 동영상   | +     | -     | @보기                    |
|         | 08 8주차 임베디드 시스템                                        | 1차시 | 임베디드시스템        | 동영상   | -     |       | ◎보기                    |
|         | 09 9주차 컴퓨터 구조                                          | 1차시 | 컴퓨터구조          | 동영상   | -     | -     | ◎보기                    |
|         | 10 10주차 분산 컴퓨팅                                         | 1차시 | 분산컴퓨팅(블록체인)    | 동영상   | 8     | 8     | @보기                    |
|         | 11 11주차 웹                                              | 1차시 | 웹              | 동영상   | -     | -     | ◎보기                    |
|         | 12 12주차 사물인터넷                                          | 1차시 | 사물인터넷          | 동영상   | ÷     | 8     | ◎ 보기                   |
|         | 13 13주자 Conclusion                                     | 1차시 | Conclusion     | 동영상   |       | -     | ⊚보기                    |

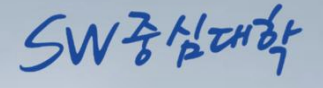

# 감사합니다.

CAU

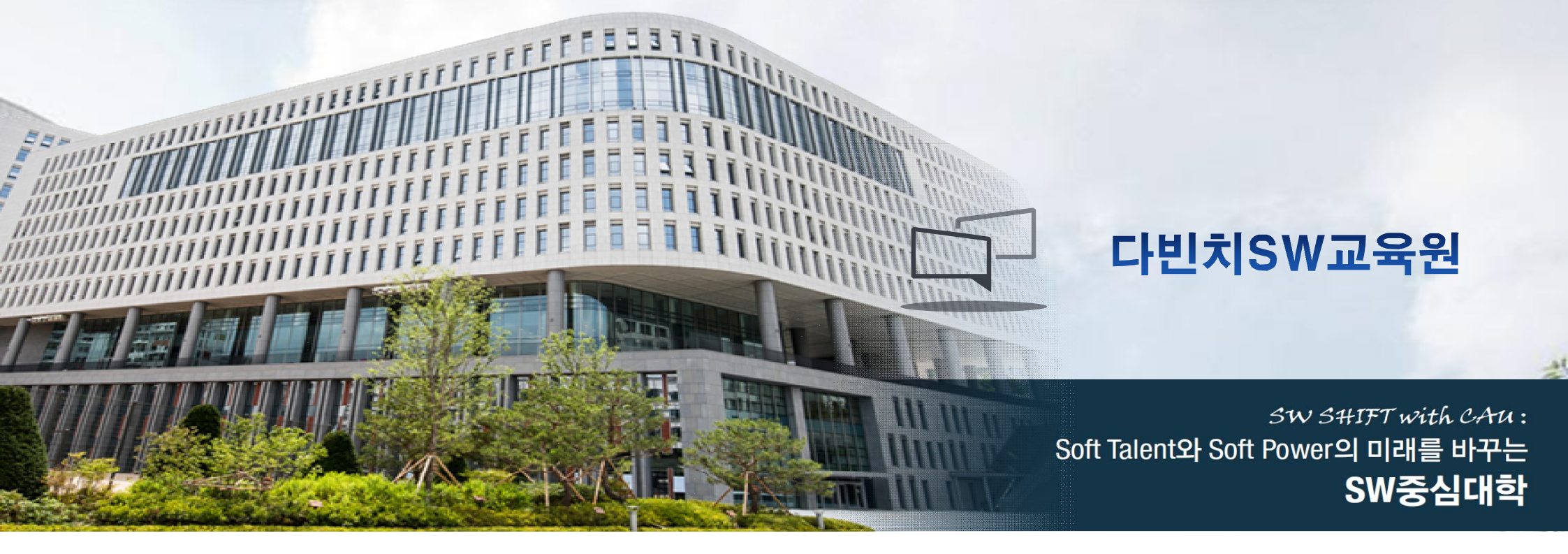